# **Completing workplace-based assessments**

#### 22 Steps

Created by WDAT Creation Date July 18, 2023 Last Updated July 18, 2023

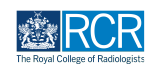

# Select the assessment from your to do list

You can access this from your dashboard or by clicking the bell icon at the top right of the screen

| Profile                                                                                                    |                                                                                                    | -                                                                                                    |
|----------------------------------------------------------------------------------------------------|----------------------------------------------------------------------------------------------------|----------------------------------------------------------------------------------------------------|
|                                                                                                    | TestCRS1 TestCRS1                                                                                                    |                                                                                                    |
|                                                                                                    | View profile                                                                                                    |                                                                                                    |
| Current information<br>Specialty<br>Elinical radiology<br>5 Jun; 2023 - 12 Jun; 2024 (View)                                                                                                    |                                                                                                    | Collapse                                                                                                    |
| Locations<br>Test location<br>5 Jun. 2023 - 12 Jun. 2024 (View)                                                                                                    |                                                                                                    |                                                                                                    |
| Clinical Supervisor, Training Programme Director - Clinical Radiology, Educ                                                                                                    | cational Supervisor - Clinical Radiology                                                                                                    |                                                                                                    |
| Inhoy -                                                                                                    | Create a new event -                                                                                                    | - E-portfolio support -                                                                                                    |
| -                                                                                                    |                                                                                                    |                                                                                                    |
| Welcome to the RCR's e-portfolio test site.<br>PUBLISHED ON: H JUL, 2023<br>Welcome to the BCR's a control in test also.<br>These years for the BCR's a control in test also.                                                                                                    | First, select who you want to create this for:                                                                                                    | You will find user guides and FAQs on the RCR website. For any issues<br>or queries not covered on these pages please contact the RCR team<br>at kaizen@rcr.ac.uk.                                                                                                    |
| Welcome to the RCR's e-portfolio test site.<br>PORUSHIGD ON H JJL, 2023<br>Welcome to the RCR's e-portfolio test site. Thank you for taking<br>part in this user testing assission. The RCR is aiming to make more<br>use of the inbox feature of.                                                                                                    | First, select who you want to create this for:<br>MyGall Someone else<br>My Trainees                                                                                                    | You will find user guides and FAQs on the RCR website. For any issues<br>or queries not covered on these pages please contact the RCR team<br>at kaizen@rcr.ac.uk.<br>We also hold a weekly e-portfolio clinic every Wednesday from 10.30-<br>100 where you can dial in for live support. You can jain the<br>meeting using the zoom meeting 10.992 6389 6923 and the passcode                                                                                                    |
| Welcome to the RCR's e-portfolio test site.<br>PUBLISHED ON: M.JUL, 2023<br>Welcome to the RCR's e-portfolio test site. Thank you for taking<br>part in this user testing session. The RCR is aiming to make more<br>use of the inbox feature of.<br>Co to my inbox                                                                                                    | First, select who you want to create this for:<br>MyGol Someone else<br>My Trainees<br>TestCRI TestCRI                                                                                           | You will find user guides and FAQs on the RCR website. For any issues<br>or queries not covered on these pages please contact the RCR team<br>at <b>kizerofiercacuk</b> .<br>We also hold a weekly e-portfolio clinic every Wednesday from 1030-<br>100 where you can dial in for live support. You can jein the<br><b>meeting</b> using the zoom meeting ID 992 6359 5923 and the passcode<br>757299.                                                                                                    |
| Welcome to the RCR's e-portfolio test site.<br>PURLISIED ON H JUL, 2023<br>Welcome to the RCR's e-portfolio test site. Thank you for taking<br>part in this user testing session. The RCR is aiming to make more<br>use of the inbox                                                                                                    | First, select who you want to create this for:<br>MyGelf Someone elec<br>TestCRI TestCRI<br>TestCRI TestCRI<br>TestCR4 TestCR4                                                                   | You will find user guides and FAQs on the RCR website. For any issues<br>or queries not covered on these pages please contact the RCR team<br>at katzengircr.ex.uk.<br>We also hold a weekly e-portfolio clinic every Wednesday from 10.30-<br>10.00 where you can dial in for live support. You can join the<br>meeting using the zoom meeting ID 992 6359 5923 and the passcode<br>75/299.                                                                                                    |
| Welcome to the RCR's e-portfolio test site.<br>Multisitio OK H 3.0, 2023<br>Welcome to the RCR's e-portfolio test site. Thank you for taking<br>part in this user testing session. The RCR is aiming to make more<br>use of the inbox feature of.<br>Co to my inbox<br>To do list -                                                                                                    | First, select who you want to create this for:<br>4/548 Someone elle<br>My Trainees<br>TestCRI TestCRI<br>TestCRI TestCRI<br>TestCRI TestCRI<br>TestCR5 TestCR5                                  | You will find user guides and FAQs on the RCR website. For any issues<br>or queries not covered on these pages please contact the RCR team<br>at kaizen@rcr.ac.uk.<br>We also hold a weekly e-portfolio clinic every Wednesday from 10.30-<br>10.0 where you can dial in for live support. You can join the<br>meeting using the zoom meeting 10 992 6359 5923 and the passcode<br>757299.<br>Become an examiner                                                                                                    |
| We we want the the RCR's e-portfolio test site. Patiliarity of M. J. 2023 We learne to the RCR's e-portfolio test site. Thank you for taking part in this user testing assistion. The RCR is aiming to make more use of the inbox feature of.  C to to my inbox  To do list  C Cost on yinbox  To do list  C Cost on yinbox  C Cost on yinbox | First, select who you want to create this for:<br>//ydat Eoreone else<br>// Trainees<br>TestCRI TestCRI<br>TestCRI TestCRI<br>TestCRI TestCR4<br>TestCR5 TestCR5<br>1-3 of 3<br>// Wew all users | Vou will find user guides and FAQs on the RCR website. For any issues<br>or queries not covered on these pages please contact the RCR team<br>at katen@forc.ac.uk.<br>We also hold a weekly e-portfolic clinic every Wednesday from 10.30-<br>100 where you can dial in for live support. You can join the<br>meeting using the zoom meeting ID 992 6359 5923 and the passcode<br>757299.<br>Become an examiner                                                                                                    |
| Welcome to the RCR's e-portfolio test site.<br>PutUaliG DON H JUL, 2023<br>Welcome to the RCR's e-portfolio test site. Thank you for taking<br>part in this user testing assistin. The RCR is aiming to make more<br>use of the inbox feature of.<br>Co to my inbox<br>To do list                                                                                                    | First, select who you want to create this for:<br>wood Correcor select<br>TestCRI TestCRI<br>TestCRI TestCRI<br>TestCRI TestCRI<br>TestCRS<br>1-3 of 3<br>View all users                         | You will find user guides and FAQs on the RCR website. For any issues<br>or queries not covered on these pages please contact the RCR team<br>at <b>Lizeogenetic example</b> .<br>We also hold a weekly e-portfolio clinic every Wednesday from 10.30-<br>100 where you can dial in for live support. You can join the<br>meeting using the zoom meeting 10 992 6359 5923 and the passcode<br>757299.<br><b>Become en examiner</b><br>We are currently advertising opportunities for doctors to get involved<br>with all parts of the FRCR examinations. Find out more on the RCR<br>website. |

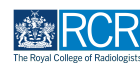

# You can review the information entered by the trainee

| OBART PRIVATE AWAITING YOUR ACTION      VERSION 29 Show      Date occurred on 18 Jul 2023 End date 1 Aug. 2023      To Section filled in by TestCRI TestCRI      FILED IN ON      Clinical radiology training grade: STI     Training Pattern: 100%     Specialty: Clinical radiology     Leadons: Test training programme 1 Test location      Training grade      SI2  Modality  Ultrasound  System  Obstetrics/Gynaecology/Breast | Mini Imaging Interpreta<br>for TestCR1 TestCR1                                                                                                    | tion Exercise (Mini-IPX) | Image: Carl Carl Carl Carl Carl Carl Carl Carl |
|----------------------------------------------------------------------------------------------------|----------------------------------------------------------------------------------------------------|--------------------------|------------------------------------------------|
| Date occurred on 18 Jul 2023 End date 1 Aug. 2023   Section filled in by TestCRI TestCRI  FILED N ON  Clinical radiology training grade: STI Training Pattern: 100% Specialty: Clinical radiology Locations: Test training programme 1, Test location  Training grade ST2  Modality Ultrasound  System Obstetrics/Gynaecology/Breast                                                                                                 | ORAFT PRIVATE AWAITING YOUR ACTION                                                                                                    |                          | VERSION 29 Show audit log                      |
| Section filled in by TestCRI TestCRI     FILED NON       Clinical radiology training grade: STI     Training Pattern: 100%       Specialty: Clinical radiology     Location       Locations: Test training programme 1 Test location     Training grade       ST2     Modality       Ultrasound     System       Obstetrics/Gynaecology/Breast     Construction                                                                      | Date occurred on 18 Jul, 2023 End date 1 Aug, 2023                                                                                                    |                          |                                                |
| Clinical radiology training grade: ST1<br>Training Patterr. 100%<br>Specialty: Clinical radiology<br>Locations: Test training programme 1 Test location<br>Training grade<br>ST2<br>Modality<br>Ultrasound<br>System<br>Obstetrics/Gynaecology/Breast                                                                                                    | TT Section filled in by TestCRI TestCRI                                                                                                    |                          | FILLED IN ON 18 JUL, 2023                      |
| Training grade ST2 Ultrasound System Obstetrics/Gynaecology/Breast                                                                                                    | Clinical radiology training grade: STI<br>Training Pattern: 100%<br>Specialty: Clinical radiology<br>Locations: Test training programme 1, Test location |                          |                                                |
| ST2<br>Modality<br>Ultrasound<br>System<br>Obstetrics/Gynaecology/Breast                                                                                                    | Training grade                                                                                                    |                          |                                                |
| Modality Ultrasound System Obstetrics/Gynaecology/Breast                                                                                                    | ST2                                                                                                    |                          |                                                |
| Ultrasound System Obstetrics/Gynaecology/Breast                                                                                                    | Modality                                                                                                    |                          |                                                |
| System Obstetrics/Gynaecology/Breast                                                                                                    | Ultrasound                                                                                                    |                          |                                                |
| Obstetrics/Gynaecology/Breast                                                                                                    | System                                                                                                    |                          |                                                |
|                                                                                                    | Obstetrics/Gynaecology/Breast                                                                                                    |                          |                                                |
| Case description                                                                                                    | Case description                                                                                                    |                          |                                                |

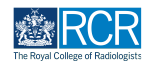

If any details are missing from the trainee's section or the report has been sent to you in error you can click on Reject to return the form to the trainee

You will be asked to provide an explanation for the trainee to view

| Mini Imaging Interpretation Exercise (Mini-IPX)<br>for TestCR1 TestCR1                                                                                   | User management -<br>C Fill in<br>X Reject < Back |
|----------------------------------------------------------------------------------------------------|---------------------------------------------------|
| CRAFT PRIVATE AWAITING YOUR ACTION                                                                                                    | VERSION 29 Show audit log                         |
| Date occurred on 18 Jul, 2023 End date 1 Aug. 2023                                                                                                    |                                                   |
| Section filled in by TestCRI TestCRI                                                                                                    | FILLED IN ON 18 JUL, 2023                         |
| Clinical radiology training grade: STI<br>Training Pattern: 100%<br>Specialty: Clinical radiology<br>Locations: Test training programme 1, Test location |                                                   |
| Training grade                                                                                                    |                                                   |
| ST2                                                                                                    |                                                   |
| Modality                                                                                                    |                                                   |
| Ultrasound                                                                                                    |                                                   |
| System                                                                                                    |                                                   |

#### STEP 4

# Click on Fill in to complete the supervisor's section of the form

| Mini Imaging Interpretation Exercise (Mini-IPX)<br>for TestCR1 TestCR1                                                                                   | C⊄ Fill in<br>× Reject < Back |
|----------------------------------------------------------------------------------------------------|-------------------------------|
| ORAFT PRIVATE AWAITING YOUR ACTION                                                                                                    | VERSION 29 Show audit log     |
| Date occurred on 18 Jul, 2023 End date 1 Aug, 2023                                                                                                    |                               |
| Section filled in by TestCRI TestCRI                                                                                                    | FILLED IN ON 18 JUL, 2023     |
| Clinical radiology training grade: STI<br>Training Pattern: 100%<br>Specialty: Clinical radiology<br>Locations: Test training programme I, Test location |                               |
| Training grade                                                                                                    |                               |
| ST2                                                                                                    |                               |
| Modality                                                                                                    |                               |
| Ultrasound                                                                                                    |                               |

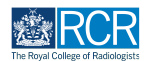

## Complete the required fields to summarise your feedback

Prompts below the text boxes provide further guidance on what to include

| <b>risr/advance</b> Dashboard Timeline - Documents Content - Reports User management -                                                                                                    |
|----------------------------------------------------------------------------------------------------|
|                                                                                                    |
| Assessor's Name ★                                                                                                    |
|                                                                                                    |
|                                                                                                    |
| ssessor's role \star                                                                                                    |
|                                                                                                    |
| frainee previous experience ★                                                                                                    |
| Ÿ                                                                                                    |
| Difficulty of case(s) *                                                                                                    |
| ٧                                                                                                    |
| Assessor's comments                                                                                                    |
| Please comment on areas of good practice and areas for development                                                                                                    |
| Vhat was done well: ★                                                                                                    |
|                                                                                                    |
|                                                                                                    |
|                                                                                                    |
| Urasible areas for feedback understanding of relevant anatomy: understanding of clinical context; usage of equipment; infection prevention/control; observation of findings; image interpretation; appropriate eference to previous investigations; clarity of report; interaction with patients/staff; judgement/insight |
| Suggested areas for development: *                                                                                                    |
|                                                                                                    |
|                                                                                                    |
|                                                                                                    |
|                                                                                                    |

#### STEP 6

# You can attach any relevant documents to the report by clicking on Attach files

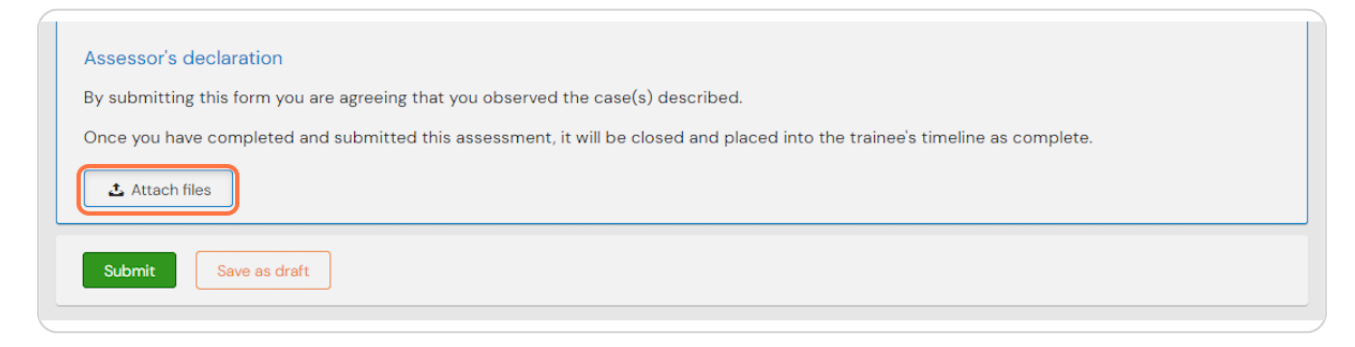

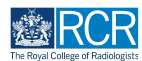

# To complete the assessment and publish it to the trainee's timeline click on Submit

You can click save as draft if you wish to complete the form at a later date.

| Assessor's de   | eclaration                                                                                                    |
|-----------------|----------------------------------------------------------------------------------------------------|
| By submitting t | this form you are agreeing that you observed the case(s) described.                                            |
| Once you have   | completed and submitted this assessment, it will be closed and placed into the trainee's timeline as complete. |
| 🕹 Attach file   | 35                                                                                                    |
| Submit          | Save as draft                                                                                                  |
|                 |                                                                                                    |

# **#** Editing completed assessments

6 Steps

#### **STEP 8**

## From your dashboard, select the trainee required

This will take you to the trainee's summary dashboard

| Exercise risr/advance Dashboard Timeline - Doc                                                                                                    | uments Content - Reports User management -                            | + 40 • .                                                                                                    |
|----------------------------------------------------------------------------------------------------|-----------------------------------------------------------------------|----------------------------------------------------------------------------------------------------|
| Supervisor dashboard -                                                                                                    |                                                                       |                                                                                                    |
| Profile                                                                                                    |                                                                       | -                                                                                                    |
|                                                                                                    | TestCRS1 TestCRS1                                                     |                                                                                                    |
|                                                                                                    | View profile                                                          |                                                                                                    |
| Current information<br>Specialty<br>Clinical radiology<br>5 Jun 2023 - 12 Jun 2024 (View)                                                                            |                                                                       | Collapse                                                                                                    |
| Locations<br>Test location<br>5 Jun, 2023 - 12 Jun, 2024 (View)                                                                                                    |                                                                       |                                                                                                    |
| Clinical Supervisor, Training Programme Director - Clinical Radiology, Educ                                                                                          | ational Supervisor - Clinical Radiology                               |                                                                                                    |
| Inbox –                                                                                                    | Create a new event -                                                  | E-portfolio support –                                                                                                    |
| Welcome to the RCR's e-portfolio test site.<br>PUBLISHED ON: 14 JUL, 2023                                                                                            | First, select who you want to create this for:<br>MySelf Someone else | You will find user guides and FAQs on the RCR website. For any issues<br>or queries not covered on these pages please contact the RCR team<br>at kaizen@rcr.ac.uk.                                                       |
| Welcome to the RCR's e-portfolio test site. Thank you for taking<br>part in this user testing session. The RCR is aiming to make more<br>use of the inbox feature of | My Trainees –                                                         | We also hold a weekly e-portfolio clinic every Wednesday from 10.30-<br>11.00 where you can dial in for live support. You can <b>join the</b><br><b>meeting</b> using the zoom meeting ID 992 6359 5923 and the passcode |
| Go to my inbox                                                                                                    | TT TestCRI TestCRI                                                    | 757299.                                                                                                    |
|                                                                                                    | TestCR4 TestCR4                                                       | Become an examiner –                                                                                                    |

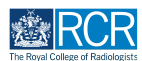

Click on Timeline on the trainee's summary dashboard and select Assessment and evidence

| Exercise Advance Dashboard Timeline - D                 | ocuments Content - Reports User management - | + + • • •    |
|---------------------------------------------------------|----------------------------------------------|--------------|
| You are viewing TestCR1 TestCR1's e-portfolio Summar    | y Timeline - Goals Documents                 | <del>.</del> |
| Profile                                                 | Timeline                                     | -            |
|                                                         | Admin and approvals                          |              |
|                                                         | Supervision tCR1 TestCR1                     |              |
|                                                         | Assessment and evidence                      |              |
| Trainee - Clinical Radiology                            | Reflection                                   |              |
|                                                         | Goals View profile                           |              |
| Current information<br>Specialty                        | Goals - IR                                   | Collapse     |
| Clinical radiology<br>5 Jun, 2023 – 12 Jun, 2024 (View) | Examinations                                 |              |
| Locations<br>Test training programme 1                  | ARCP                                         |              |
| 10 Jul 2023 - 1 Aug. 2023 (View)<br>Test location       |                                              |              |

#### STEP 10

# Select the required report from the trainee's timeline

You can use the search box at the top of the page or the advanced search to the right of the screen to help you find the report

| risz/advance Dashboard Timeline - Documents Content - Reports User m     | anagement • + <b>40</b> • (17) •                                                                                        |
|--------------------------------------------------------------------------|----------------------------------------------------------------------------------------------------|
| You are viewing TestCR1's e-portfolio Summary Timeline - Goals Documents | <b>⊕</b> ∙                                                                                                    |
| TestCR1 TestCR1's Assessment and                                         | + Create new A Bookmarked searches                                                                                      |
| evidence                                                                 | Bookmark current search Add                                                                                             |
| Start typing to search Sea                                               | urch                                                                                                    |
| Found 2 items                                                            | Advanced search                                                                                                    |
|                                                                          | Ordered by <u>date created</u> -                                                                                        |
| Your to do list for this user                                            | 1 events                                                                                                    |
| CR Educational Supervisor's Structured Report                            | ≣-                                                                                                    |
| CREATED ON: 16 JUN, 2023                                                 | Dato after                                                                                                    |
| Events created in July 2023                                              | d/m/yyyy                                                                                                    |
| Mini Imaging Interpretation Exercise (Mini-IPX)                          | CREATED ON: 18 JUL 2023                                                                                                 |
| Show audit log                                                           | ≅ Preview                                                                                                    |
| Events created in June 2023                                              | Apply                                                                                                    |
| Rad-DOPS %                                                               | CREATED ON: 12 JUN, 2023     Information                                                                                |
| Procedure Name CT guided biopsy                                          | This is where all of the events for this user are displayed.                                                            |
| Show audit log                                                           | Preview Different categories of events can be accessed from the dropdown menu in the blue toolbar by clicking Timeline. |

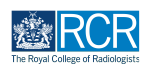

Scroll to bottom of the section of the assessment that you completed and click on Edit

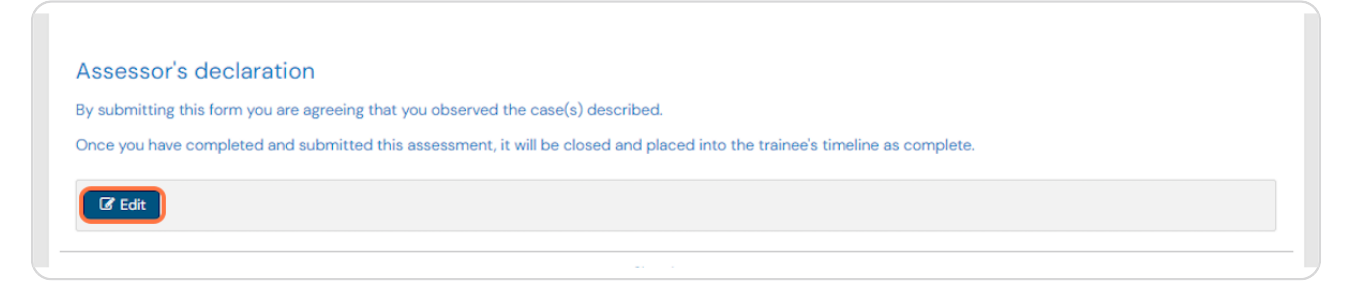

#### **STEP 12**

# You will be able to edit your comments and attach files

| Antipartition and a second antipartition and a second antipartition antipartition a |    |
|----------------------------------------------------------------------------------------------------|----|
| Nu are viewing TestCRI TestCRI 's e-portfolio Summary Timeline - Goals Documents                                                                                                    |    |
| andw iess 🔨                                                                                                    |    |
| Section filled in by TestCRSI TestCRSI     FILLED IN ON 18 JUL, 20                                                                                                    | 23 |
| Role: Clinical Supervisor<br>Specialty: Clinical radiology<br>Locations: Test location                                                                                                    |    |
| Assessor's Name *                                                                                                    |    |
| Test                                                                                                    |    |
|                                                                                                    | _  |
| Assessor's role ×                                                                                                    | ר  |
| Unsultait *                                                                                                    |    |
| Trainee provious experience *                                                                                                    |    |
| Little                                                                                                    |    |
| Difficulty of case(s) ★                                                                                                    |    |
| Low v                                                                                                    | ר  |
| Assessor's comments                                                                                                    |    |
| Please comment on areas of good practice and areas for development                                                                                                    |    |
| What was done well: ★                                                                                                    |    |
| Test                                                                                                    |    |
|                                                                                                    |    |
|                                                                                                    |    |
|                                                                                                    |    |
| Possible areas for feedback: understanding of relevant anatom; understanding of clinical context; usage of equipment; infection prevention/control; observation of findings; image interpretation; appropriate reference to previous investigations; clarity of report; interaction with patients/staff; judgement/insight                                                                                                    |    |

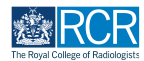

# Click on Save to publish the edited report to the trainee's timeline

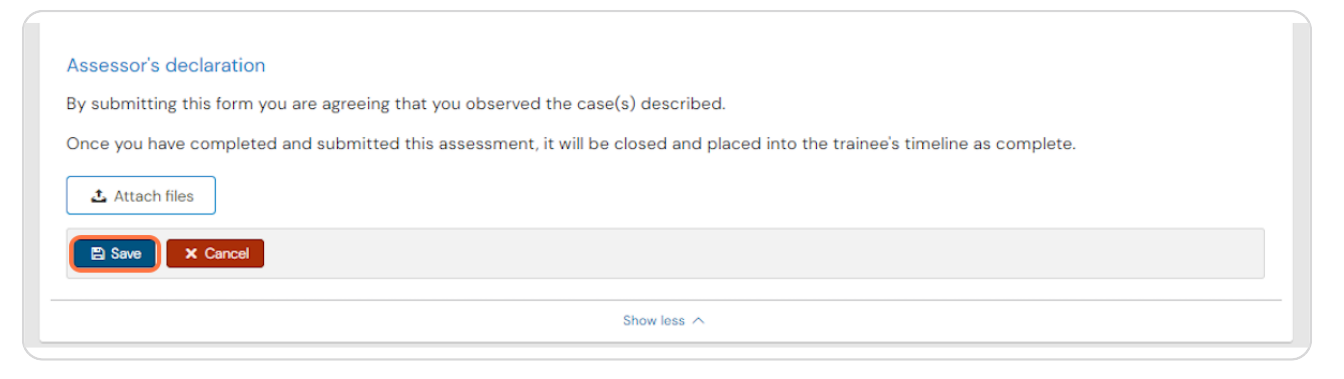

# **# Viewing and adding comments**

9 Steps

#### **STEP 14**

## From your dashboard, select the trainee required

This will take you to the trainee's summary dashboard

| EXERCIC Lisz/advance Dashboard Timeline - Docu                                                                                                    | ments Content - Reports User management -      | + + • • • •                                                                                                    |
|----------------------------------------------------------------------------------------------------|------------------------------------------------|----------------------------------------------------------------------------------------------------|
| Supervisor dashboard -                                                                                                    |                                                |                                                                                                    |
| Profile                                                                                                    |                                                | -                                                                                                    |
|                                                                                                    | TestCRS1 TestCRS1                              |                                                                                                    |
|                                                                                                    | View profile                                   |                                                                                                    |
| Current information<br>Specialty<br>Clinical radiology<br>5.Jun 2023 - 12 Jun 2024 (View)                                                                            |                                                | Cellapse                                                                                                    |
| Locations<br>Test location<br>5 Jun, 2023 - 12 Jun, 2024 (View)                                                                                                    |                                                |                                                                                                    |
| Clinical Supervisor, Training Programme Director - Clinical Radiology, Educat                                                                                        | tional Supervisor - Clinical Radiology         |                                                                                                    |
| Inbox –                                                                                                    | Create a new event -                           | E-portfolio support –                                                                                                    |
| Welcome to the RCR's e-portfolio test site.<br>PUBLISHED ON: 14 JUL, 2023                                                                                            | First, select who you want to create this for: | You will find user guides and FAQs on the RCR website. For any issues<br>or queries not covered on these pages please contact the RCR team<br>of knice for an entry.                                                               |
| Welcome to the RCR's e-portfolio test site. Thank you for taking<br>part in this user testing session. The RCR is aiming to make more<br>use of the inbox feature of | MySeet Someone ese<br>My Trainees –            | at katengerct.ac.uk.<br>We also hold a weekly e-portfolio clinic every Wednesday from 10.30-<br>11.00 where you can dial in for live support. You can join the<br>meeting usine the zoom meeting ID 992 6359 5923 and the passcode |
| Go to my inbox                                                                                                    | TT FestCRI TestCR                              | 757299.                                                                                                    |
|                                                                                                    | TestCR4 TestCR4                                | Become an examiner –                                                                                                    |

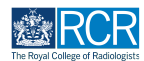

Click on Timeline on the trainee's summary dashboard and select Assessment and evidence

| RCR risz/advance Dashboard Timeline -                   | Documents Content - Reports User management - | + | 40 | • (17) •   |
|---------------------------------------------------------|-----------------------------------------------|---|----|------------|
| You are viewing TestCR1 TestCR1's e-portfolio Sum       | mary Timeline - Goals Documents               |   |    | <b>•</b> • |
| Profile                                                 | Timeline                                      |   |    | _          |
|                                                         | Admin and approvals                           |   |    |            |
|                                                         | Supervision tCR1 TestCR1                      |   |    |            |
| Trainer Official Parliaban                              | Assessment and evidence                       |   |    |            |
| Trainee - Clinical Radiology                            | Reflection                                    |   |    |            |
|                                                         | Goals View profile                            |   |    |            |
| Current information<br>Specialty                        | Goels - IR                                    |   |    | Collapse   |
| Clinical radiology<br>5 Jun, 2023 - 12 Jun, 2024 (View) | Examinations                                  |   |    |            |
| Locations<br>Test training programme 1                  | ARCP                                          |   |    |            |
| 10 Jul 2023 - 1 Aug. 2023 (View)<br>Test Incation       |                                               |   |    |            |

#### STEP 16

# Select the required report from the trainee's timeline

You can use the search box at the top of the page or the advanced search to the right of the screen to help you find the report

| <b>Tisz/advance</b> Dashboard Timeline - Documents Content - Reports User management - | + <b>40</b> • 🗊 -                                                                                                 |
|----------------------------------------------------------------------------------------|----------------------------------------------------------------------------------------------------|
| You are viewing TestCRI 's e-portfolio Summary Timeline - Goals Documents              | <b>.</b>                                                                                                    |
| TestCR1 TestCR1's Assessment and + Create new evidence                                 | A Bookmarked searches  Bookmark current search  Add                                                               |
| Start typing to search     Search       Found 2 items     Search                       | ∧ Advanced search                                                                                                 |
| Ordered by <u>date created</u> -                                                       | Event type                                                                                                    |
| Your to do list for this user 1 ovents                                                 |                                                                                                    |
| CR Educational Supervisor's Structured Report                                          | Stato                                                                                                    |
| CREATED ONE IS JUN, 2023                                                               | Date after                                                                                                    |
| Events created in July 2023                                                            | d/m/yyyy                                                                                                    |
| Mini Imaging Interpretation Exercise (Mini-IPX) 🐞                                      | Date before<br>d/m/yyyy                                                                                           |
| Show audit log                                                                         | Apply                                                                                                    |
| Events created in June 2023                                                            |                                                                                                    |
| Rad-DOPS 🐌 CREATED ON: 12 JUN, 2023                                                    | ∽ Information                                                                                                    |
| Procedure Name CT guided biopsy                                                        | This is where all of the events for this user are displayed.                                                      |
| Show audit log                                                                         | unrerent categories of events can be accessed from the<br>dropdown menu in the blue toolbar by clicking Timeline. |

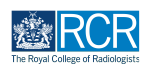

# Scroll to bottom of the assessment and click on Show more

| Assessor's declaration                                                                                                    |
|----------------------------------------------------------------------------------------------------|
| By submitting this form you are agreeing that you observed the case(s) described.                                            |
| Once you have completed and submitted this assessment, it will be closed and placed into the trainee's timeline as complete. |
|                                                                                                    |
| Show less A                                                                                                    |
| 🗞 o tags 🕜 o documents 👼 i comments                                                                                          |
| Show more V                                                                                                    |

#### **STEP 18**

# You can view any comments made by the trainee or other supervisors

| ♥ 0 TAGS                         |              |
|----------------------------------|--------------|
| TT TestCRI TestCRI commented     | 18 JUL, 2023 |
| comment                          |              |
| Delete                           |              |
| Add new comment, tag or document | Save         |
| Comment                          |              |
|                                  |              |
|                                  |              |
| Add tags Attach documents        |              |
| :                                | Show less A  |

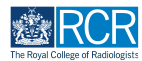

Add your comment by typing in the text box

| 🗞 O TAGS 🥜 O DOCUMENTS 🗮 I COMMENTS |             |              |
|-------------------------------------|-------------|--------------|
| TT TestCRI TestCRI commented        |             | 18 JUL, 2023 |
| comment                             |             |              |
| Delete                              |             |              |
| Add new comment, tag or document    |             | Save         |
| Comment                             |             |              |
|                                     |             |              |
|                                     |             |              |
| Add tags Attach documents           |             |              |
|                                     | Show less A |              |
|                                     |             |              |

#### STEP 20

You can attach documents to your comment if required by clicking on Attach documents

| 🗞 O TAGS 🥜 O DOCUMENTS 🔍 I COMMENTS |             |              |
|-------------------------------------|-------------|--------------|
| TT TestCRI TestCRI commented        |             | 18 JUL, 2023 |
| comment                             |             |              |
| Delete                              |             |              |
| Add new comment, tag or document    |             | Save         |
| Comment                             |             |              |
|                                     |             |              |
|                                     |             |              |
| Add tags Attach documents           |             |              |
|                                     | Show less A |              |
|                                     |             |              |

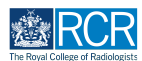

Click on Save to publish the comments

| TT TestCRI TestCRI commented                           | 18 JUL, 20 |
|--------------------------------------------------------|------------|
| comment                                                |            |
| Delete                                                 |            |
| \dd new comment, tag or document                       | Save       |
| add new comment, tag or document                       | Save       |
| Add new comment, tag or document<br>Comment<br>Comment | Save       |
| idd new comment, tag or document<br>:omment<br>Comment | Save       |
| Add new comment, tag or document                       | Save       |

### STEP 22

# You can delete comments by clicking on Delete

| 🏶 O TAGS 🥔 O DOCUMENTS 🗮 I COMMENTS |             |              |
|-------------------------------------|-------------|--------------|
| TT TestCRI TestCRI commented        |             | 18 JUL, 2023 |
| comment                             |             |              |
| Delete                              |             |              |
| TT TestCRSI TestCRSI commented      |             | 18 JUL, 2023 |
| Comment                             |             |              |
| Delete                              |             |              |
| Add new comment, tag or document    |             | Save         |
| Comment                             |             |              |
|                                     |             |              |
|                                     |             |              |
| Add tags Attach documents           |             |              |
|                                     | Show less A |              |

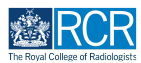

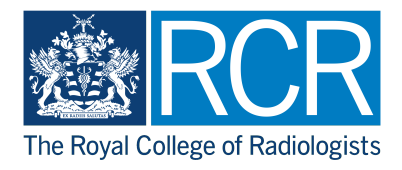